# Sådan laver du søgning i PENSAB

Søgefeltet på forsiden her kan du søge på enten CPR-nummer eller et navn.

| Find tjenestemand             |     |
|-------------------------------|-----|
| Indtast navn eller CPR-nummer |     |
|                               | Søg |

Du kan skrive fuldt eller delvist CPR-nummer eller fuldt eller delvist navn. CPR-nummer kan skrives med eller uden bindestreg.

Du kommer direkte ind på tjenestemandens side, hvis der kun er ét søgeresultat.

Ved flere resultater kommer nedenstående billede og det er muligt at bladre i resultaterne. Der vises 20 resultater pr. side Klik på CPR-nummeret (her fjernet af GDPR-hensyn) for at komme til tjenestemanden.

## **Find tjenestemand**

| Her kan du fremsøge en tjenestemand. Anvend den avancerede søgning, hvis du ikke<br>finder det du søger. |  |  |  |
|----------------------------------------------------------------------------------------------------|--|--|--|
| Søgetekst                                                                                                |  |  |  |
| Jensen                                                                                                   |  |  |  |
| Avanceret søgning                                                                                        |  |  |  |
| Søg Nulstil                                                                                              |  |  |  |

### Der blev fundet 1013 tjenestemænd

| CPR-nr. 🗢 | Fornavn | Efternavn ≑ | Stilling \$ | Virksomhed \$               | Status (AKKO) 💠                          |
|-----------|---------|-------------|-------------|-----------------------------|------------------------------------------|
|           |         |             |             | POST DANMARK A/S (26663903) | 00 Aktiv, 01-08-1991                     |
|           |         |             |             | Rigspolitiet (17143611)     | 00 Aktiv, 01-08-2019                     |
|           |         |             |             | POST DANMARK A/S (26663903) | 13 Pensioneret, 01-04-2005               |
|           |         |             |             | POST DANMARK A/S (26663903) | 13 Pensioneret, 01-03-2020               |
|           |         |             |             | POST DANMARK A/S (26663903) | 00 Aktiv, 01-08-1983                     |
|           |         |             |             | POST DANMARK A/S (26663903) | 13 Pensioneret, 01-06-2014               |
|           |         |             |             | POST DANMARK A/S (26663903) | 13 Pensioneret, 01-01-1986               |
|           |         |             |             | POST DANMARK A/S (26663903) | 13 Pensioneret, 01-05-1994               |
|           |         |             |             | POST DANMARK A/S (26663903) | 14 Fratrådt m. opsat pension, 01-10-1999 |
|           |         |             |             | POST DANMARK A/S (26663903) | 00 Aktiv, 04-07-2014                     |
|           |         |             |             | POST DANMARK A/S (26663903) | 13 Pensioneret, 01-08-2006               |
|           |         |             |             | Rigspolitiet (17143611)     | 13 Pensioneret, 01-01-2001               |
|           |         |             |             | POST DANMARK A/S (26663903) | 14 Fratrådt m. opsat pension, 01-01-2013 |
|           |         |             |             | POST DANMARK A/S (26663903) | 00 Aktiv, 11-03-2006                     |
|           |         |             |             | POST DANMARK A/S (26663903) | 13 Pensioneret, 01-02-1991               |
|           |         |             |             | POST DANMARK A/S (26663903) | 13 Pensioneret, 01-05-1997               |
|           |         |             |             | POST DANMARK A/S (26663903) | 13 Pensioneret, 01-11-2007               |
|           |         |             |             | POST DANMARK A/S (26663903) | 13 Pensioneret, 01-08-2013               |
|           |         |             |             | POST DANMARK A/S (26663903) | 13 Pensioneret, 01-08-2003               |
|           |         |             |             | POST DANMARK A/S (26663003) | 14 Fratrådt mignast pension 01-09-2004   |

### Tjenestemandspension

Du kan komme retur til dine søgeresultater ved at klikke på "Find tjenestemand".

#### PENSAB

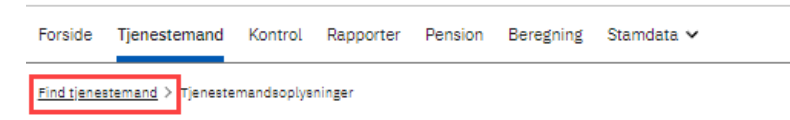

Dine seneste søgekriterier er tilgængelige indtil du laver en ny søgning eller klikker "Nulstil".

#### Avanceret søgning

Du kan vælge avanceret søgning

## **Find tjenestemand**

Her kan du fremsøge en tjenestemand. Anvend den avancerede søgning, hvis du ikke finder det du søger.

| [ | Jensen                                |                       |           |          |
|---|---------------------------------------|-----------------------|-----------|----------|
| • | <ul> <li>Avanceret søgning</li> </ul> |                       |           |          |
|   | CPR-nr.                               | Fornavn               | Efternavn | Stilling |
|   | Virksomhed 🗸                          | Status (AKKO)<br>Vælg |           |          |
| 1 | Søg Nulstil                           |                       |           |          |

CPR-nummer: Svarer til at søge på forsiden. Her skal der dog skrives fuldt CPR-nr., ellers får man en fejl.

Fornavn: Søger kun på fornavnet fx Hans, men ikke Hansen. Husk, at man kan have flere fornavne.

Efternavn: Søger kun på efternavnet.

Stilling: Hel eller delvis stillingsbetegnelse fx "afdeling" vil finde alle former for afdeling som afdelingsleder eller afdelingschef. Du kan <u>ikke</u> søge på stillingskoden.

Virksomhed: Når du begynder at skrive enten CVR-nr. eller virksomhedsnavn kommer der en liste frem du kan vælge mellem. Du kan kun se og søge på de CVR-nr., som din brugerprofil har adgang til.

Virksomhed

| Vælg                          | ~    |
|-------------------------------|------|
| Vælg                          |      |
| Forsvarskommandoen (162871    | .80) |
| POST DANMARK A/S (2666390     | 3)   |
| Rigspolitiet (17143611)       |      |
| Statens Administration (33391 | 005) |

## Tjenestemandspension

Status: Her er flere status at vælge mellem. Begynd at skriv eller klik på pilen for at se listen.

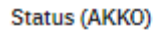

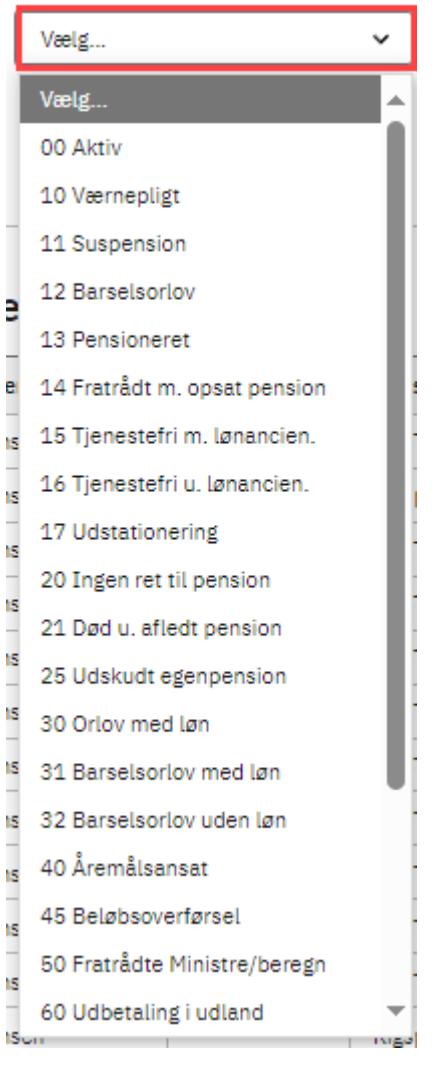